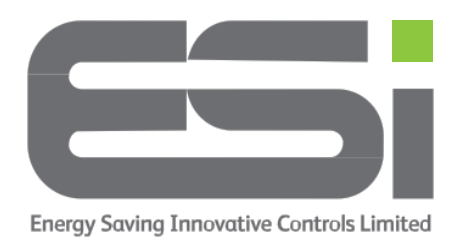

## **Using Only 1 Program With Your ESRTP8**

- 1. Hold the ► ► button until the display shows RF SETUP.
- 2. Use the **DIAL** to select PROGRAM EVENTS
- 3. Press the ►► button
- 4. Use the **DIAL** to select 4
- 5. Press the ► ► button
- 6. Press the ► ► button again
- 7. Use the **DIAL** to select HEATING SCHEDULE
- 8. Press the  $\blacktriangleright$  button
- 9. Look at the bottom of the display to check which program mode you are in.
- 10.Use the **DIAL** select the program mode from the following:
  - **5/2day** this mode allows 1 set of programs for weekdays and a different set of programs for weekends.
  - **24Hour** this mode will use the same programs every day.
  - **7day** this mode allows different programs every day.

## You must select 24HOUR

- 11.Press the ► ► button, MON—SUN will be flashing at the top of the screen.
- 12.Press the ► ► button again
- 13.Use the **DIAL** to set a start time. Press the ► ► button.
- 14.Use the **DIAL** to set an end time. Press the **>>** button.
- 15.Use the **DIAL** to set a comfortable room temperature, e.g. 20c. Press the ►► button.
- 16.The previous end time will be flashing, you can ignore this. Press the ►► button.
- 17.Ignore the next end time. Press the ►► button.
- 18.Use the **DIAL** to set a low temperature, e.g. 14c. Press the ► ► button.
- 19.Ignore the next start time. Press the ► ► button.
- 20.Ignore the next end time. Press the ►► button.
- 21.Use the **DIAL** to set the same low temperature as step 18 above. Press the ► ► button.
- 22.Ignore the next start time. Press the ► ► button
- 23.Ignore the next end time. Press the ►► button.

- 24.Use the **DIAL** to set the same low temperature as step 18 above. Press the ► ► button.
- 25.Press the **HOME** button to exit the menu.
- 26.Tap **MODE** until you can see AUTO on the display.

The times & temperatures above are examples only.